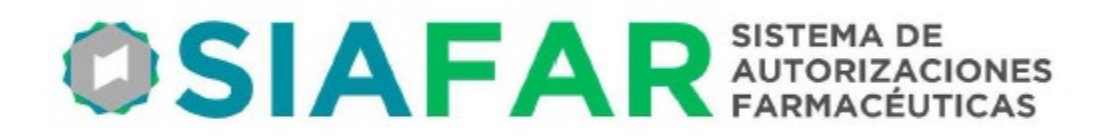

## NUEVA PLATAFORMA DE TRANSFERS

## 2023

## **INSTRUCTIVO PARA USO**

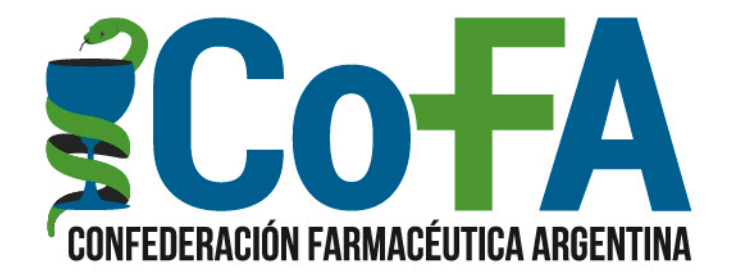

LA NUEVA PLATAFORMA DE TRANSFERS consiste en un renovado espacio en SIAFAR que reúne a todas las ofertas de Transfers por Laboratorio, que permitirá a la farmacia en una misma pantalla y un solo proceso, realizar su pedido, mediante un sistema intuitivo y adaptado a las prácticas habituales que usan las farmacias para los pedidos de provisión.

Para acceder al SISTEMA DE TRANSFERS debe hacerse a través de SIAFAR, con el habitual usuario y clave de la farmacia, e ir al nuevo botón TRANSFERS.

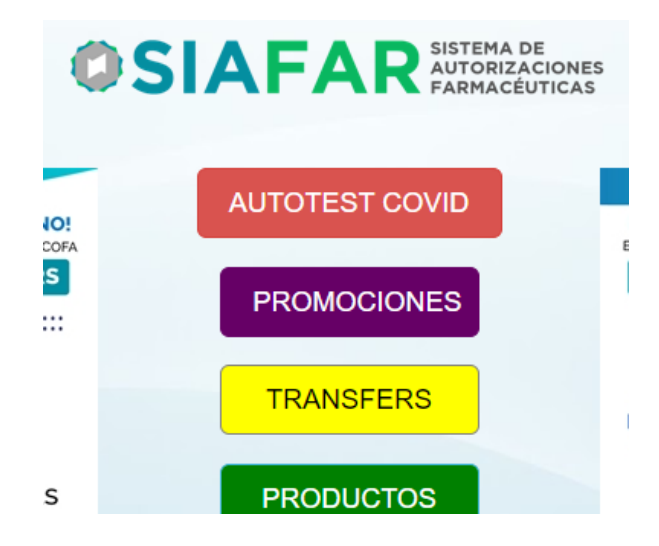

Una vez ingresado se presentarán a la vista los laboratorios que ofertan sus transfers, y la farmacia haciendo clic en cada uno de ellos accederá a visitar las ofertas disponibles.

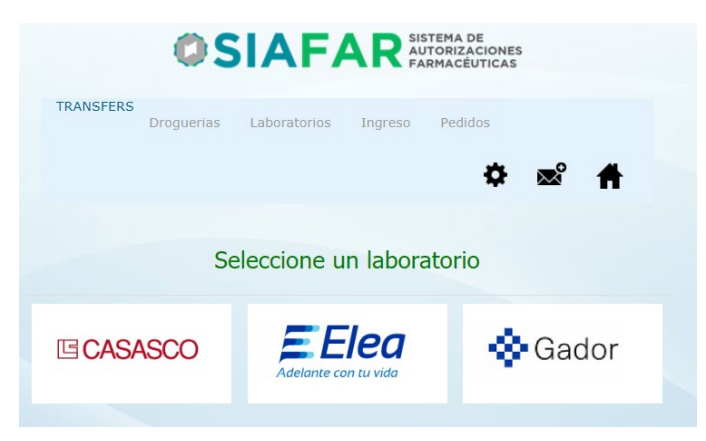

Elegido un laboratorio se encontrarán con la lista de productos ofrecidos por dicho laboratorio. En el caso de que la cantidad de productos sea numerosa, la plataforma ordenará el acceso por su letra inicial, a la que se accede haciendo clic sobre ella en la parte superior.

|                               | 0                | SIA         | FA        |        | TEMA DE<br>TORIZACIONI<br>MACÉUTICA | ES<br>S     |                 |  |  |
|-------------------------------|------------------|-------------|-----------|--------|-------------------------------------|-------------|-----------------|--|--|
| TRANSF                        | ERS<br>Drogueria | is Labora   | torios In | greso  | Pedidos                             |             |                 |  |  |
|                               |                  |             |           |        | \$                                  | <b>~</b>    | Ħ               |  |  |
|                               |                  | Lab         | oratorio  | : ELEA | •                                   |             |                 |  |  |
| ABC                           | DEF              | GH          | LP        | 1 N    | ΟΡ                                  | RS          | ΤVΖ             |  |  |
| PRODUCTO                      | CANTIDAD         | % Descuento | DETALLE   |        |                                     | PEDIDOS ACT | UALES (CARRITO) |  |  |
| AEROXINA 500 MG U.D. X 10 CPR | 0                | 35,86%      | Mínimo: 1 |        | Drogueria                           | Producto    | Cant. Desc.     |  |  |
| AEROXINA 500 MG U.D. X 5 CPR  | 0                | 35,86%      | Mínimo: 1 |        | Carrito VACIO !                     |             |                 |  |  |

En cada pantalla la farmacia marcará la cantidad de unidades que solicitará y una vez concluida esa elección deberá hacer clic en el botón AGREGAR AL CARRITO, antes de cambiar de pantalla.

Previamente podrá verificar a cuál droguería estará destinado el pedido, pudiendo desplegar ese menú para observar las diversas cuentas de droguerías disponibles, que han sido históricamente ingresadas a SIAFAR por la propia farmacia.

| 1 35,86% Minimo;  |
|-------------------|
| 1 33,0070 Million |

Si la farmacia no contase con ninguna droguería previamente cargada, o haya cambiado de cuenta o de droguería, deberá ingresar en la opción de ajuste (ícono engranaje) en la parte superior derecha de la página, y agregar la droguería y la cuenta con la que desea operar y no se encuentra cargada.

Cada vez que la farmacia haga clic en AGREGAR AL CARRITO se irán ordenando en el cuadro del CARRITO, en la parte derecha de la pantalla, pudiendo la farmacia anular cualquiera de los ingresos realizados presionando el ícono del cesto.

No es necesario cerrar el pedido por laboratorio, ya que el Carrito retendrá los productos elegidos aún cuando la farmacia cambie de pantalla cambie navegando entre laboratorios.

Para cambiar de Laboratorio podrá hacerlo desde la base de la pantalla donde se encuentran los íconos de los laboratorios disponibles, o bien volver al menú Laboratorios en la parte superior.

Al finalizar la navegación y se haya concluido con la elección de los productos, se podrá revisar el carrito para verificar los productos que componen el pedido, eventualmente eliminar alguno o agregar otro, y la farmacia deberá presionar el botón FINALIZAR PEDIDO, en la base del Carrito para darlo por terminado.

| OPRSTVZ   |                      |             |      |        |   |  |  |  |  |  |  |
|-----------|----------------------|-------------|------|--------|---|--|--|--|--|--|--|
|           | PEDIDOS ACTUA        | LES (CARRII | 0)   |        |   |  |  |  |  |  |  |
| Droguería | Producto             | Can         | t. C | Desc.  |   |  |  |  |  |  |  |
| MONROE    | EGESTAN FOLICO 1 N   | IG X 30 CPR | 3    | 35,86% | Û |  |  |  |  |  |  |
| MONROE    | GADOCOR 10 MG X 3    | 0 COMP. VTA | 1    | 35,86% | Ē |  |  |  |  |  |  |
| MONROE    | ACTIVIL 50 MG. X 2 C | OMP. MAS    | 1    | 34,48% | Û |  |  |  |  |  |  |
| MONROE    | IFENIL X 28 COMP. RE | C (21+7)    | 2    | 34,48% | Ē |  |  |  |  |  |  |
|           | Finalizar            | pedido      |      |        |   |  |  |  |  |  |  |

Finalizado el pedido pasará a ordenarse en el menú PEDIDOS en la parte superior de la pantalla y podrá ser consultado abriéndolo, haciendo clic en la Lupa de la izquierda.

Cada Pedido quedará ordenado con los más recientes en la parte superior, y en tanto el pedido no haya sido remitido para su distribución a droguerías, podrá ser eliminado haciendo clic en la X de la derecha.

Si el pedido no cuenta con la X a la derecha significará que ya fue informado para su entrega

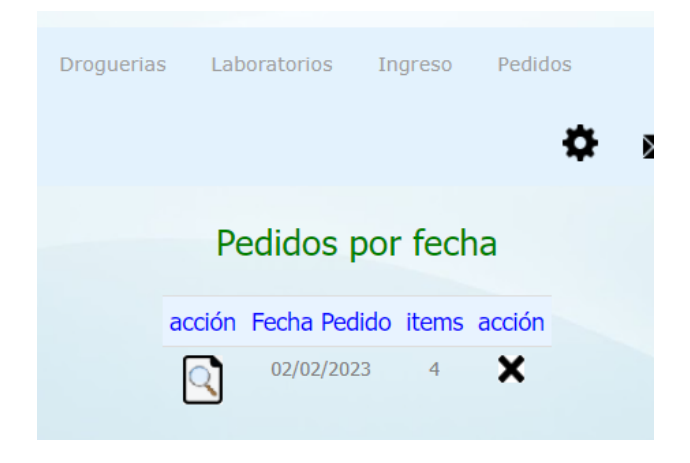

El sistema procesará pedidos diariamente, dado lo cual es esperable que cada pedido quedé en posibilidad de ser eliminado durante el día en que se ha confeccionado.

Se recomienda revisar regularmente la Plataforma de Transfers ya que se ingresan nuevos laboratorios, y se renovarán mensualmente las ofertas disponibles.

Dada la renovación mensual de ofertas es habitual que queden pausadas en la plataforma los últimos cinco días del mes, dada la necesidad de brindar tiempo a la distribución antes de que opere el cambio de condiciones de ofertas para el mes siguiente.